## DOUBLE EXPOSURE

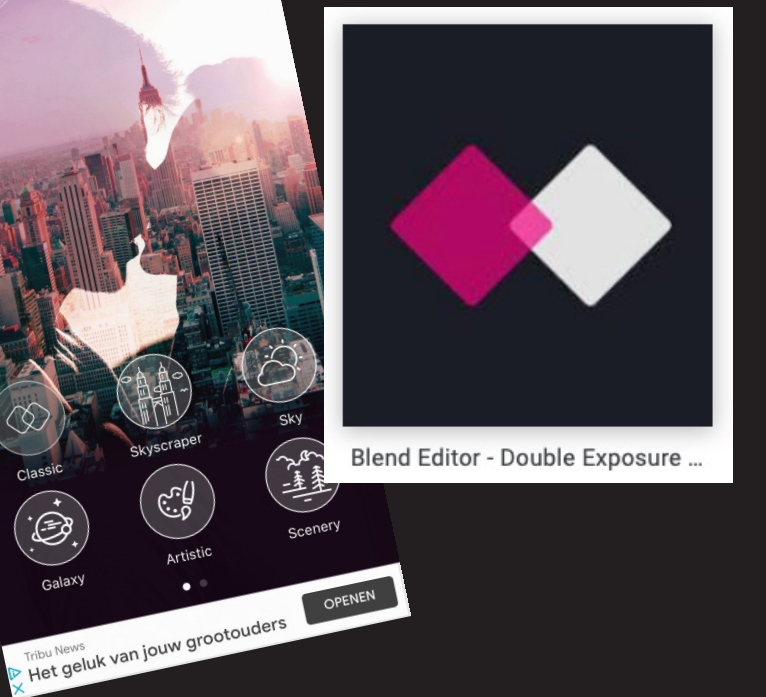

13:12

Ð

Media zoals kranten en televisie kunnen misleiden en de werkelijkheid kleuren. Ook op internet zijn gekleurde of (bewust) gemanipuleerde berichten te vinden, zoals op sociale media of nieuwswebsites.

De publieke opinie wordt dan bepaald door de manier waarop nieuws wordt gebracht, zowel qua inhoud als vorm. Het is belangrijk om je te verdiepen in de verscheidenheid aan opvattingen en de manier waarop je berichten interpreteert. Hiervoor is mediawijsheid extra belangrijk!

Dat ook fotobeelden vaak misleidend zijn, wisten jullie al... We gaan in deze opdracht aan de slag met beeldmanipulatie.

Ga naar de app store en kies de gratis app **Blend Editor.** Installeer deze app op je gsm of tablet.

## **OPDRACHT** I

Ga op zoek naar persbeelden van belangrijke geburtenissen in de voorbije jaren:

vluchtelingen crisis — oorlog in Syrië — hongersnood in Jemen — corona pandemie — terreur aanslagen — ...

Ga daarna op zoek naar fotobeelden die een bepaalde sfeer weergeven. Zowel zachte/vrolijke beelden als dramatische/zware beelden. Dit kan vanalles zijn. Zoals een rooskleurige lucht, bloemenveld, party, vuur, ...

Sla dit beeldmateriaal op, op je gsm of tablet. tip: zorg voor voldoende foto's! Niet iedere foto werkt even goed! Je gaat nu aan de slag met de app **Blend Editor**. Deze app is gemaakt om 2 beelden door elkaar te laten versmelten. We noemen dit effect *Double exposure*. Je kan dit effect ook bekomen door met een analoge camera 2 x op het zelfde negatief te fotograferen of door in programma's als photoshop verschillende beelden te combineren.

Van je gekozen persbeeld ga je 2 varianten maken. De eerste wordt een beeld waarin de realiteit precies iets anders wordt.

Met je tweede beeld maak je het onderwerp nog veel dramatischer dan in werkelijkheid.

## HOE WERKT DEZE APP?

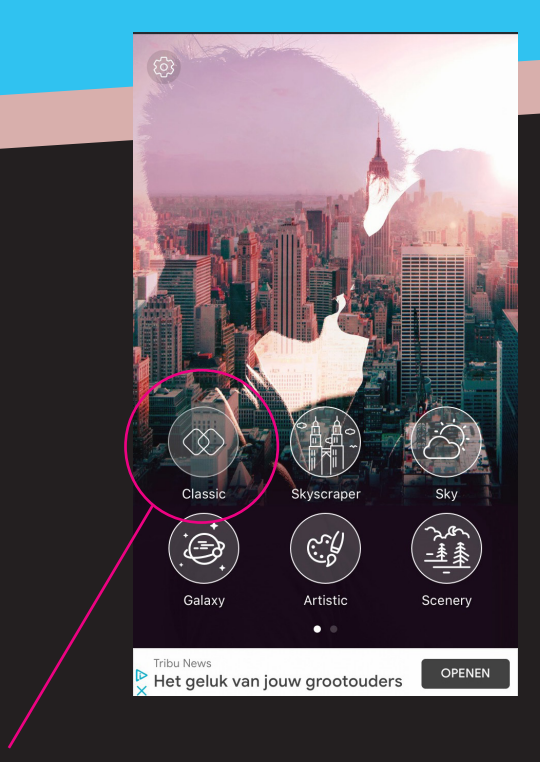

Ga naar Blend Editor en kies 'Classic'

Niet tevreden? Keer een stapje terug...

AD IUS

Rendez-vous bientôt : Boutique Tintin

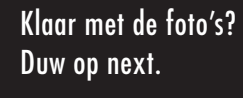

Back

Tevreden? klik op share en kies 'SAVE' de bewerkte foto wordt nu in je fotobibliotheek opgeslaan.

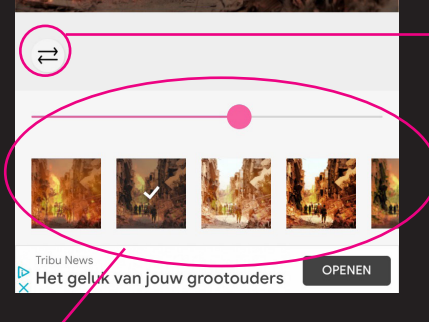

Ook hier kan je nog steeds de foto's van plaats verwisselen...

Klik op dit icoontje en kies één van je opgeslagen foto's doe dit ook voor het icoontje ernaast.

> Met deze pijltjes wissel je de foto's met elkaar. Klik op deze pijltjes en kijk wat het meeste effect heeft.

OUVRIR

Met deze schuifknop regel je de transparantie van beide beelden. Onderaan kan je verschillende filters kiezen Als je klaar bent in Blend Editor, kun je de foto's nog wat extra effect geven in je foto's app. speel met contrasten, levendigheid en snij bij indien nodig...

PAS AAN

<u>ک</u>

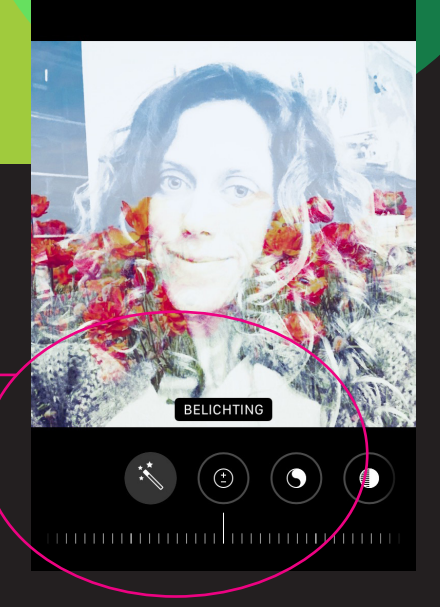

## **OPDRACHT II**

Neem een aantal selfies. Zet deze portret foto's om naar zwart/wit.

Ga opnieuw naar Blend Editor maar kies nu 'skyscraper'. Ga aan de slag met je selfies en je sfeerfoto's die je reeds verzamelt hebt

voor opdracht I.

Experimenteer met de andere filters in deze categorie en sla je meest geslaagde 'double exposure' portret op!

SUCCES! Groetjes Rein lapauw

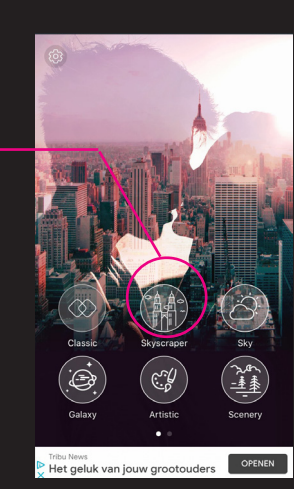

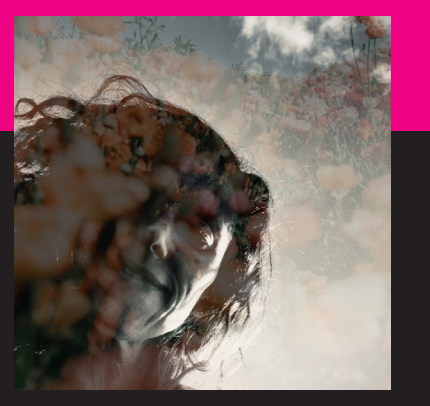

De andere keuzes zoals 'Sky' en 'Galaxy' zijn allemaal betalend. Maar met de 2 eerste kan je zeker genoeg experimenteren!